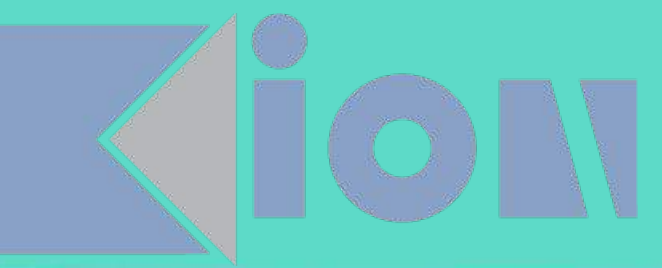

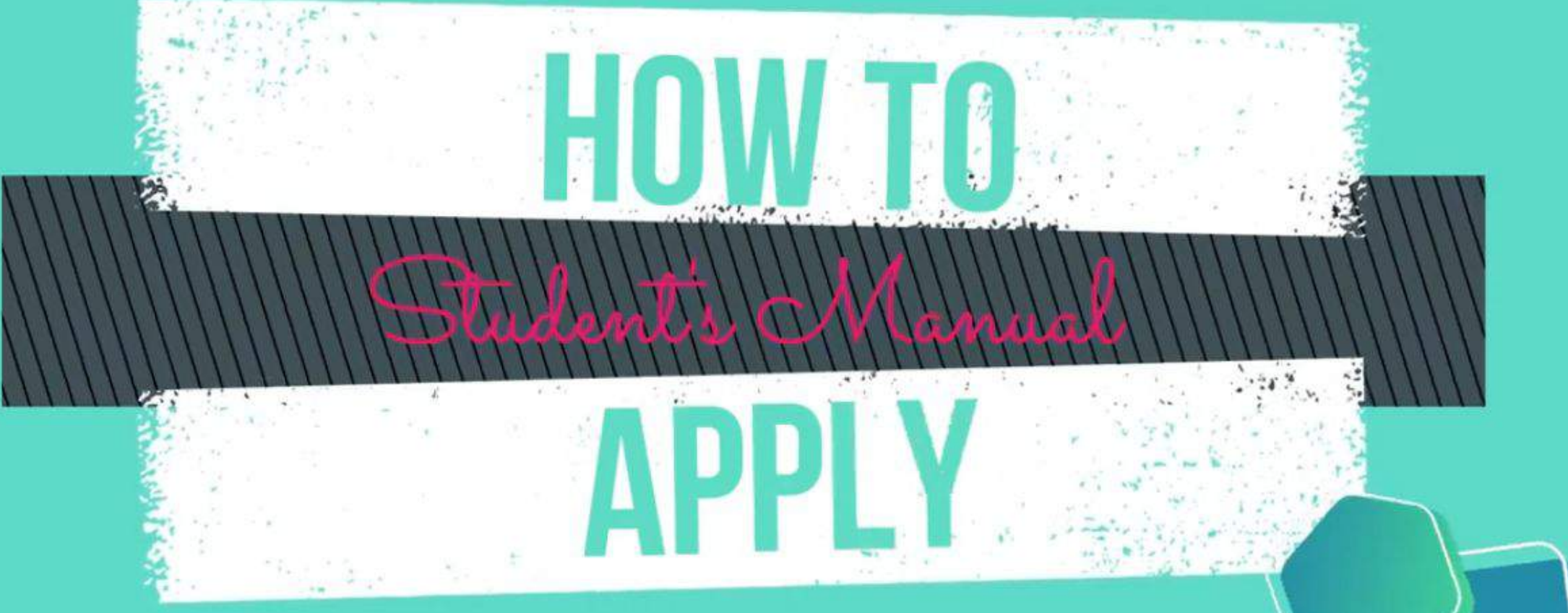

#### **0**

👼 Gizli mod

### Başvuru çağrısında iletilen linke tıklayınız.

https://exchangeprogram.yeditepe.edu.tr/Account/Login.aspx?pld=2035

|        | Giriş 🧼                        | Anlaşma Listesi 📩<br>Kayıt Ol & Başvuru Yap 🌡 |                    |  |
|--------|--------------------------------|-----------------------------------------------|--------------------|--|
|        | - Duyurular                    |                                               | and the            |  |
| is and | Dežicim Programları Ön Bacyuru | <u> </u>                                      |                    |  |
|        | Degişini Programarı On Başvuru |                                               |                    |  |
| - mart |                                |                                               | The state          |  |
|        |                                |                                               | No.                |  |
|        |                                |                                               |                    |  |
|        |                                |                                               |                    |  |
|        | 2021 © Copyright by KION       | Version: 1.21.7986.9001                       | n . 4. 1 . 3. 6. 9 |  |
| 200    | 2021 © Copyright by KION       | Version: 1.21.7986.9001                       | Real Const         |  |

İlk kez başvuru yapacak öğrencilerimizin "Kayıt ol & Başvuru yap"a tıklayıp ön kayıt alanlarını doldurmaları gerekmektedir.

Sistemde bir önceki yıla ait profili olan öğrenciler doğrudan sisteme giriş yapabilirler.

Sisteme giriş yapabilmek için OBS Sistemi kullanıcı adı ve şifrenizi kullanmanız gerekmektedir.

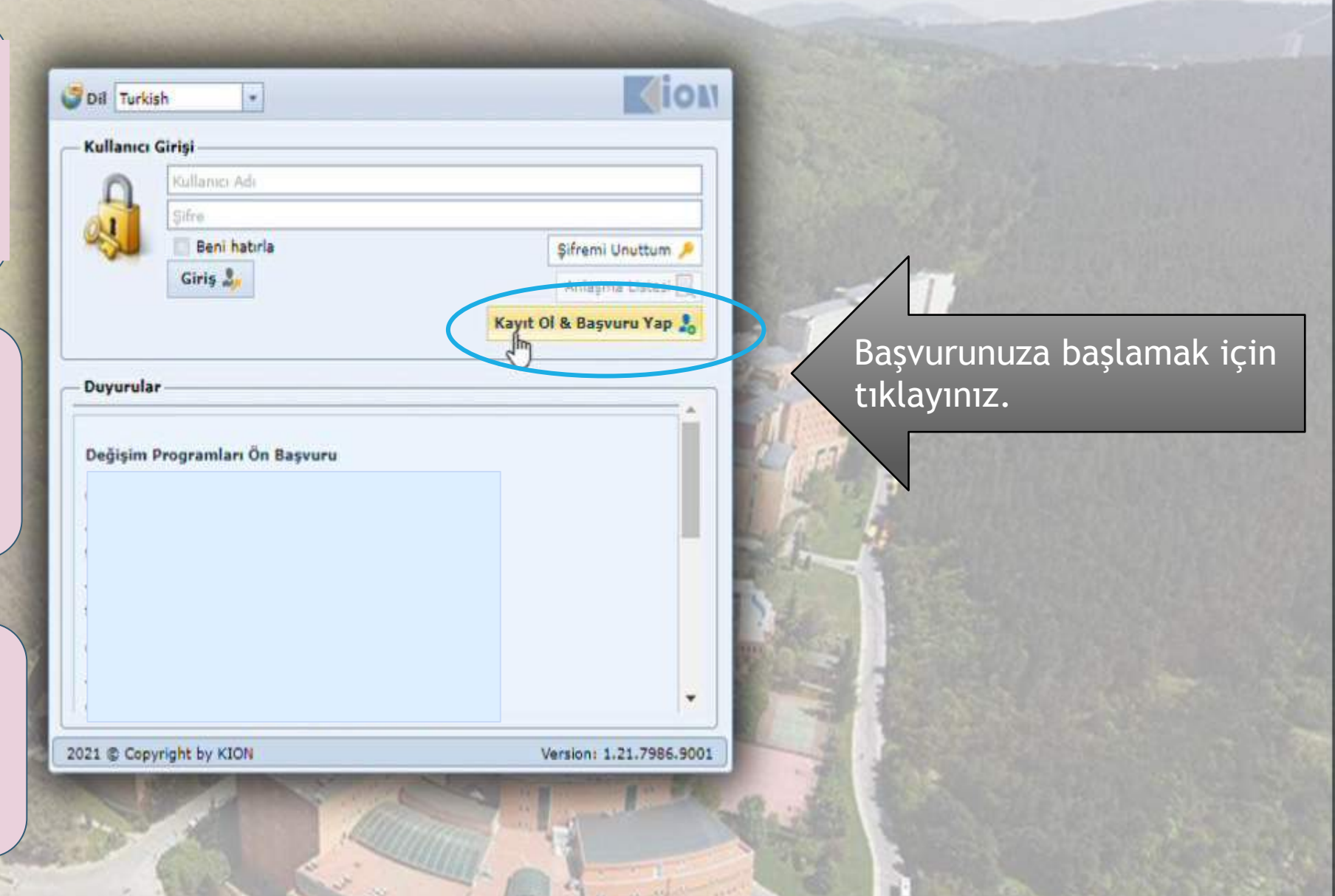

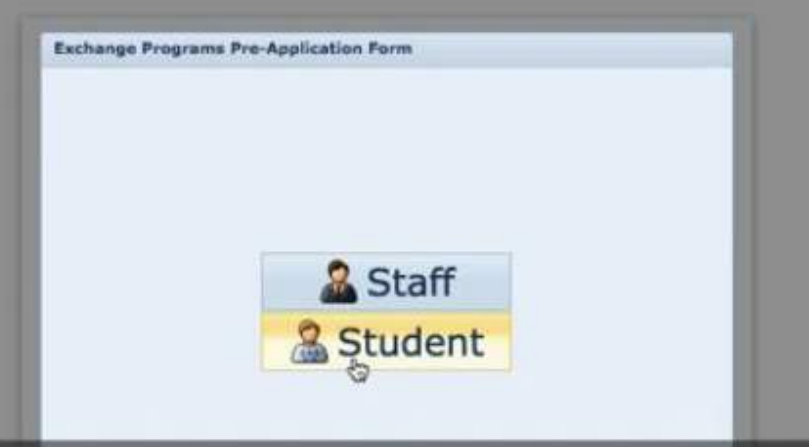

#### Outgoing Student'a (Giden Öğrenci) tıklayın

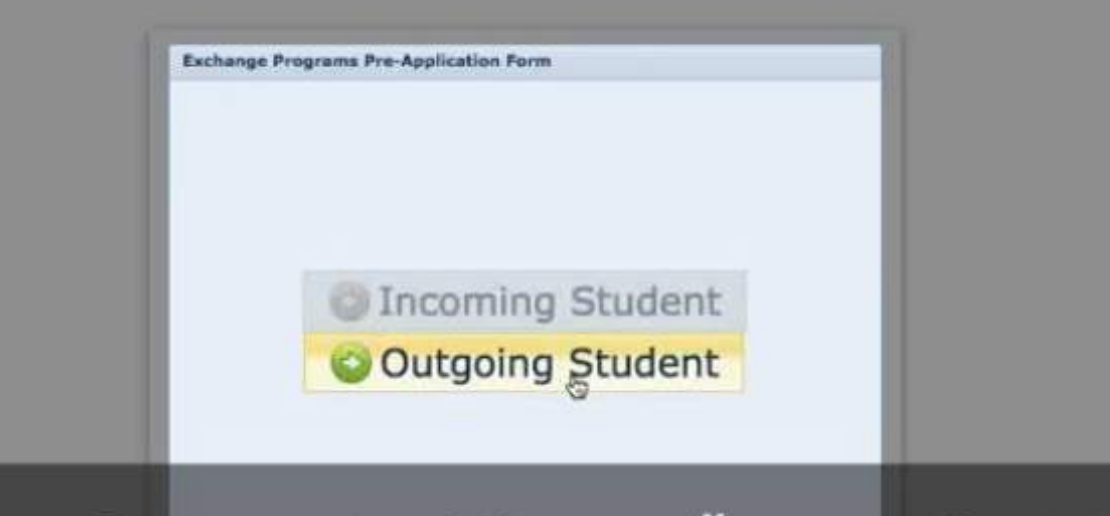

#### Outgoing Student'a (Giden Öğrenci) tıklayın

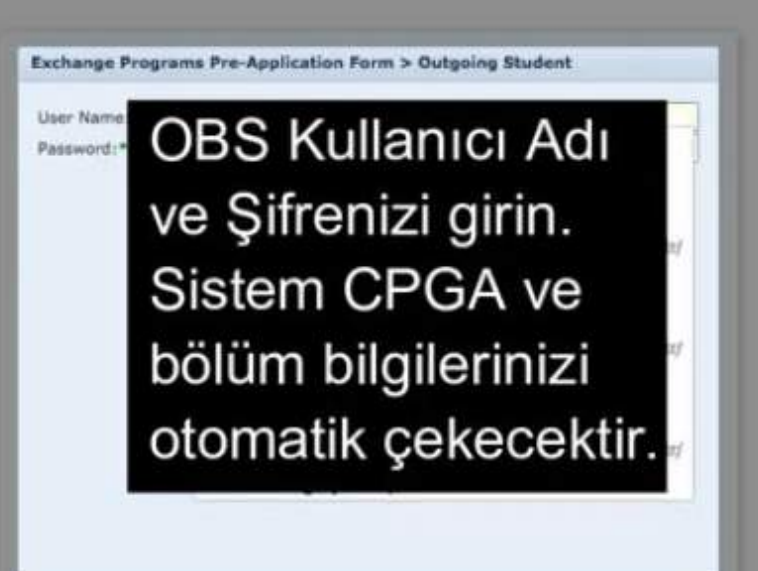

std.yeditepe uzantılı e-mail adresiniz,
isim, soyisim gibi bilgiler
otomatik olarak gelecek.
(Değiştiremezsiniz.)
Açık olan dönemlerden başvuru yapmak
istediğiniz dönemi seçin ve kaydedin.

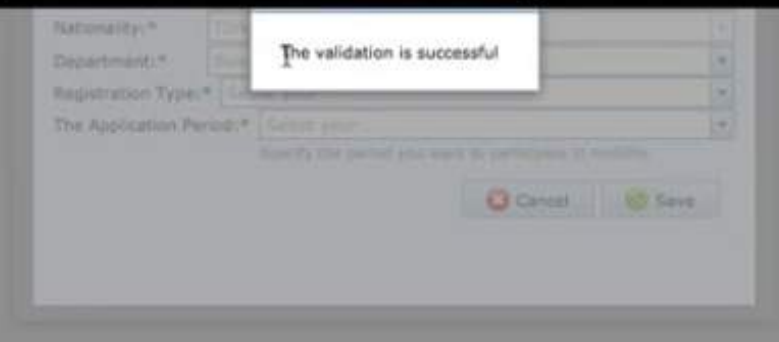

## ÖNEMLİ: BU AŞAMADA SADECE ÖN BAŞVURU ALINMIŞ OLUR. BAŞVURUNUZU TAMAMLAMAK İÇİN İŞLEMLERE DEVAM EDİNİZ.

o you want uppoint smart Lock to save your

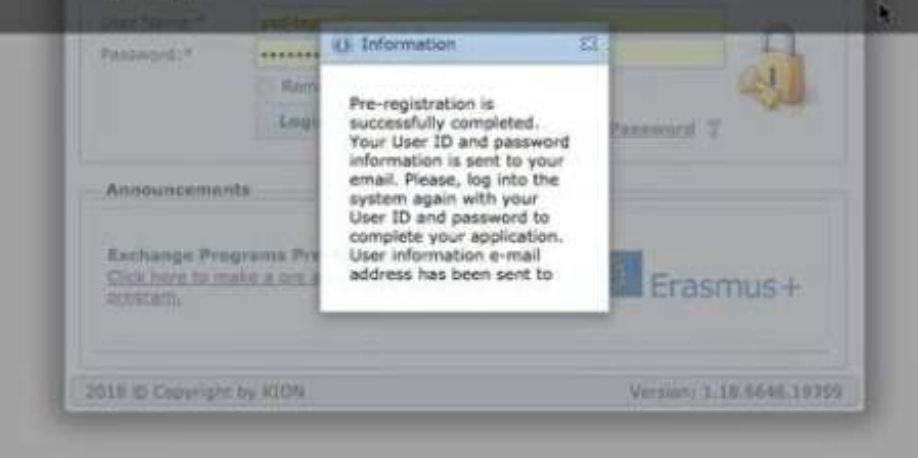

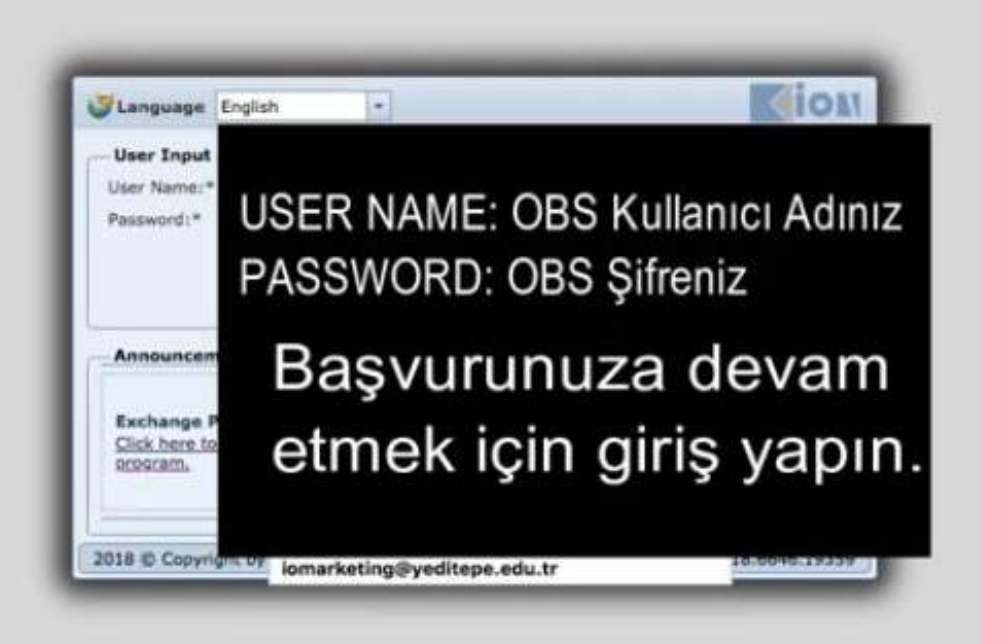

|        | Application / List<br>My applications | _                |               |               |                  |                  |              |                |
|--------|---------------------------------------|------------------|---------------|---------------|------------------|------------------|--------------|----------------|
| List W | Make A New Applic                     | cation           |               | My            | applications     |                  | _            |                |
|        | Bagvuru Formu                         | Application Date | Academic Year | Academic Term | Exchange Program | Mobility Type    | Bapyuna Tini | Application St |
|        | Complete The Appl                     | ication          |               | 1.1.2         | Erasmus+         | Outgoing Student | Education    | Online Registr |
|        |                                       |                  |               |               |                  |                  |              |                |

| iearch Q           | Application Form                                                                                                    | * [                    |               |
|--------------------|----------------------------------------------------------------------------------------------------|------------------------|---------------|
| Application / List | <ul> <li>Personal Information</li> <li>Student Information</li> <li>Application Information</li> <li>Foreign Language Exam Information</li> <li>Proferences</li> <li>Complete Application</li> </ul> | Upload your<br>picture | <text></text> |

| Search R                | Main Page My account Language Rep                                                                                                    | port A Bug Exit                                                                                                    |                      |
|-------------------------|----------------------------------------------------------------------------------------------------|----------------------------------------------------------------------------------------------------|----------------------|
| Exchange Programs     O | Personal Information     Student Information     Application Information     Proreign Language Exam Information     Documents Required     Preferences | Application Information The Application Period:* Please select if you want to apply for non-granted mobility Previous International Activities |                      |
| Bu sa<br>Daha           | yfa daha önc<br>önce Erasmı                                                                                                    | Audemik Yil Akademik Semester Exchange Program Modelter Type Reyurn Tail Reyurn Durumu                                                         | u have in the system |
|                         |                                                                                                    | Save and proceed to next step                                                                                                    |                      |

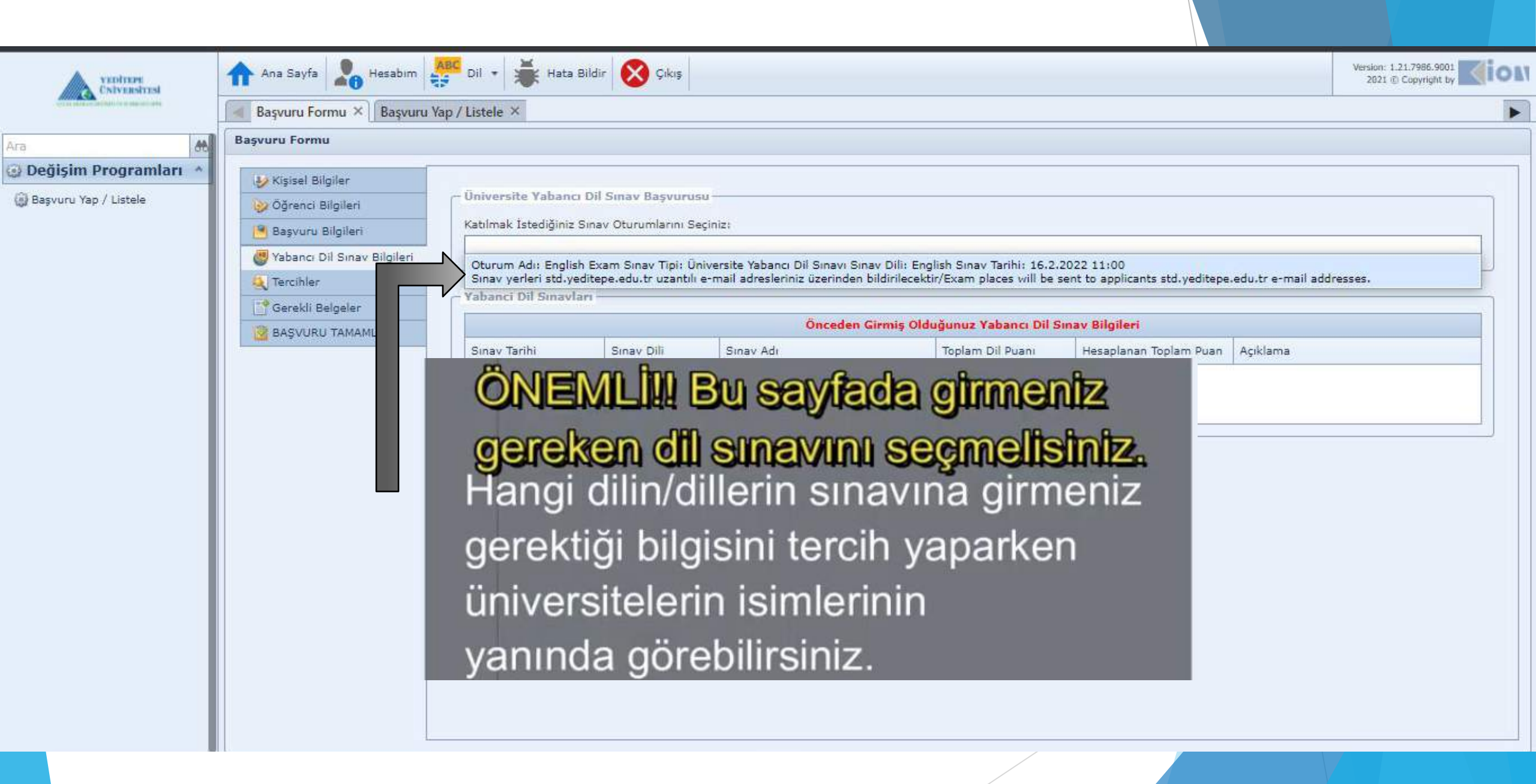

|                                                      | Main Page My account Language Re    | Image: Second second second |
|------------------------------------------------------|-------------------------------------|----------------------------------------------------------------------------------------------------|
| Search                                               | Application Form                    |                                                                                                    |
| 🕢 Exchange Programs 🛛 🙆                              | Application Form                    |                                                                                                    |
| G Application / List                                 | V Personal Information              |                                                                                                    |
|                                                      | Student Information                 | Delete Preferences Please Select Your application preference                                                                                                    |
|                                                      | Application Information             | Preference No The Preferred Deal                                                                                                    |
|                                                      | C Foreign Language Exam Information | 1 UNIVERSITY OF GRAZ (DE Or EN) Austria                                                                                                    |
|                                                      | Documents Required                  | 2 LEOPOLD FRANZENS UNIVERSITAT INNSBRUCK (EN) Austria                                                                                                    |
|                                                      | References                          | 3 EN<br>MCL MANAGEMENT CENTER INNSRRUCK (DE OF EN) Austria                                                                                                    |
|                                                      | Complete Application                | Save and proc                                                                                                    |
|                                                      |                                     | UPPER AUSTRIA UNIV OF APPLIED SCIENCES (DE Or EN) Austria<br>EN,DÉ                                                                                                    |
|                                                      |                                     | HAUTE ECOLE DE LA PROVINCE DE LIEGE (EN Or FR) Belgium<br>EN,FR                                                                                                    |
|                                                      |                                     | SRH HOCHSCHULE BERLIN (DE Or EN) Germany                                                                                                    |
|                                                      |                                     | INTERNATIONAL SCHOOL OF MANAGEMENT (DE Dr EN) Germany                                                                                                    |
| ÖN                                                   | EMI İl Terei                        | blerinizi debe conre dečistiremeveceksinizi                                                                                                    |
|                                                      | Tercih yapa                         | arken istenilen DİL bilgisine dikkat edip                                                                                                    |
|                                                      | katılacağın                         | ız yabancı dil sınavını ona göre seçiniz.                                                                                                    |
|                                                      |                                     |                                                                                                    |
|                                                      |                                     |                                                                                                    |
| Version: 1.18.6646.19359<br>2018 © Copyright by KION |                                     |                                                                                                    |

| VEDTUPS                         | Ana Sayfa 🎝 Hesabim        | ABC Dil • 🐺 Hata        | Bildir 🚫 Çıkış                                |                               |                     | Version: 1.21.7986.9001<br>2021 © Copyright by |  |  |
|---------------------------------|----------------------------|-------------------------|-----------------------------------------------|-------------------------------|---------------------|------------------------------------------------|--|--|
| The second second second second | Başvuru Formu × Başvuru    | Yap / Listele ×         |                                               |                               |                     | •                                              |  |  |
| Ara 👪                           | Başvuru Formu              |                         |                                               |                               |                     |                                                |  |  |
| Değişim Programları *           | and and and and and        |                         |                                               |                               |                     | .]                                             |  |  |
| Basvuru Yap / Listele           | Kişisel Bilgiler           |                         | Belgelerinizi Yükleyiniz                      |                               |                     |                                                |  |  |
|                                 | Ogrenci Bilgileri          | Onay Durumu             | Belge Adı                                     |                               | Zoruniu             |                                                |  |  |
|                                 | Başvuru bilgilen           | Yükleme Bekleniyor      | Davet Mektubu                                 |                               |                     | Upload                                         |  |  |
|                                 | Tabanci Dii Sinav Bilgilen | Yükleme Bekleniyor      | Diğer                                         |                               | <b>2 Q</b>          | yipload                                        |  |  |
|                                 | Gerekli Belgeler           | Şehit/Gazi çocuğu old   | Şehit/Gazi çocuğu olduğuna dair kanıt         |                               |                     |                                                |  |  |
|                                 | BASVURU TAMAMLA            | Yükleme Bekleniyor      | Dilekçe                                       |                               |                     | Upload                                         |  |  |
|                                 |                            | Şehit-Gazi Çocuğu ise   | şehit-Gazi Kimlik Kartı                       |                               |                     |                                                |  |  |
|                                 |                            | Yükleme Bekleniyor      | Engellilik Durum Belgesi                      |                               |                     | Upload                                         |  |  |
|                                 |                            | Yükleme Bekleniyor      | Transkript                                    |                               | RI 6                | Uplead                                         |  |  |
|                                 |                            | Öğrenci İşleri'nden alı | ınmış, imzalı-damgalı transkripti yüldeyiniz. |                               |                     |                                                |  |  |
|                                 |                            | 0%                      |                                               |                               |                     |                                                |  |  |
|                                 |                            | Kaydet ve Sonraki /     | Adıma Geç                                     | Zorunlu olara<br>yüklemeniz g | k işaret<br>erekmel | li belgeleri<br>ktedir.                        |  |  |

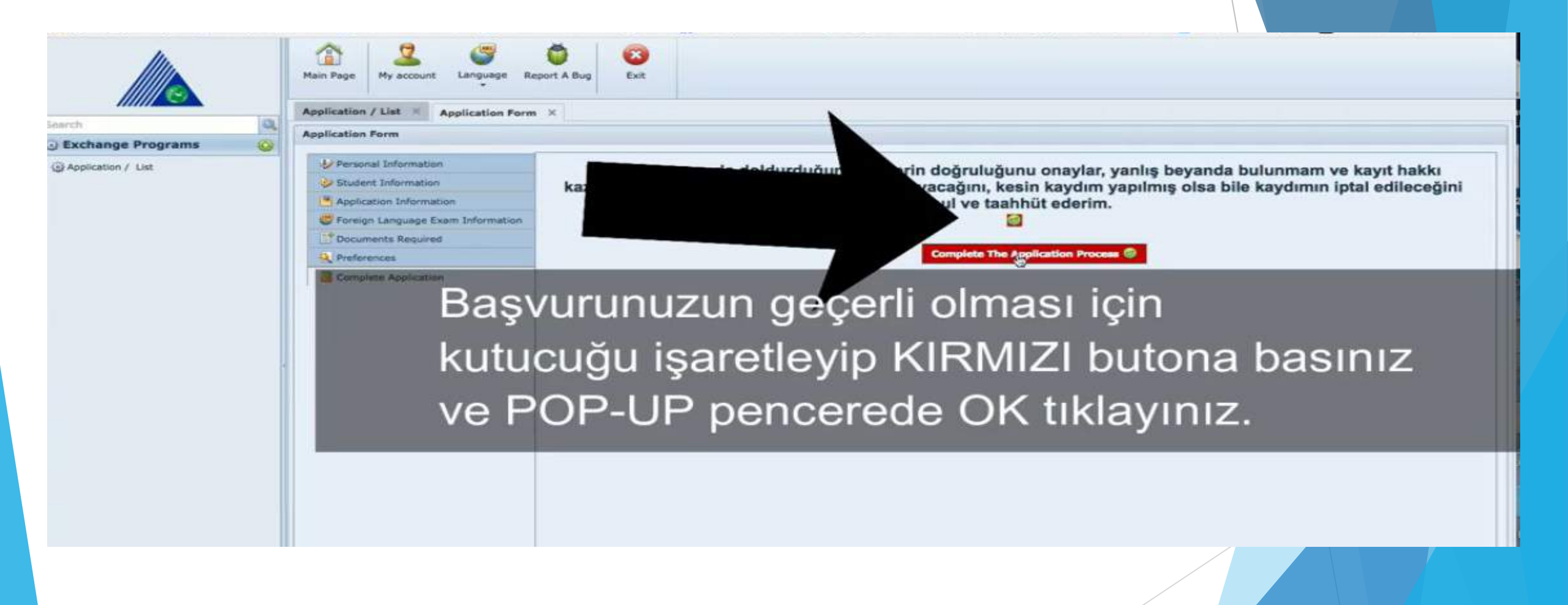

| Exchange Programs     |          | Wy applications            |                                |                             |                                         |                                      |                           |                     |                    |
|-----------------------|----------|----------------------------|--------------------------------|-----------------------------|-----------------------------------------|--------------------------------------|---------------------------|---------------------|--------------------|
| (i) Application / Las |          | B Hake A New App           | plication                      |                             | Му                                      | applications                         |                           |                     |                    |
|                       |          | Bageuru Kaimu              | Application Date               | Academic Year               | Academic Termi                          | Exchange Program                     | Mobility Type             | Dagvuru Tipi        | Application Status |
|                       |          | C. M. Kokw 2009 (Matter    |                                |                             |                                         | L'Astrony *                          | synchrick available       | Concacon 172        | In the process     |
|                       |          |                            |                                |                             |                                         |                                      |                           |                     |                    |
|                       |          |                            |                                |                             |                                         |                                      |                           |                     |                    |
|                       |          |                            |                                |                             |                                         |                                      |                           |                     |                    |
|                       |          | Racy                       | uru for                        |                             | akti alm                                |                                      | orok ve                   | sktur               |                    |
|                       |          | Başvı                      | uru fori                       | munu ç                      | ıktı alm                                | naniza g                             | erek yo                   | oktur.              |                    |
|                       |          | Başvı                      | uru fori                       | munu <mark>ç</mark>         | ıktı alm                                | nanıza <u>g</u>                      | erek yo                   | <u>oktur.</u>       |                    |
|                       |          | Başvı                      | uru forı                       | munu <mark>ç</mark>         | cikti alm                               | nanıza <u>g</u>                      | erek yo                   | <u>oktur.</u>       |                    |
|                       |          | Başvı                      | uru forı                       | munu ç                      | <b>And States and States and States</b> | nanıza_g                             | erek yo                   | <u>oktur.</u>       |                    |
|                       |          | Başvı                      | uru fori                       | munu ç                      | <b>aktı alm</b>                         | nanıza <u>g</u>                      | erek yo                   | <u>oktur.</u>       |                    |
|                       | B        | Başvu                      | uru fori<br>Inuz ta            | munu ç<br>mamla             | ndiğin                                  | haniza <u>g</u><br>da stdu           | <u>erek ya</u><br>/editen | oktur.<br>e adre    | esinize            |
|                       | В        | Başvu<br>aşvuru            | uru fori<br>inuz ta            | munu ç<br>mamla             | ndiğine                                 | haniza <u>g</u><br>da std.y          | <u>erek yo</u><br>/editep | <mark>e</mark> adre | esinize            |
|                       | Ba       | Başvu<br>aşvuru            | uru fori<br>inuz ta            | munu ç<br>mamla             | ndığıno                                 | hanıza <u>g</u><br>da std.y          | <u>erek yo</u><br>/editep | <mark>e</mark> adre | esinize            |
|                       | Babi     | Başvu<br>aşvuru<br>Igilend | uru fori<br>inuz ta<br>lirme e | munu ç<br>mamla<br>-maili g | ndığını<br>gelecek                      | hanıza <u>g</u><br>da std.y<br>ktir. | <u>erek ya</u><br>/editep | oktur.<br>e adre    | esinize            |
|                       | Ba<br>bi | Başvu<br>aşvuru<br>Igilend | uru fori<br>inuz ta<br>lirme e | munu ç<br>mamla<br>-maili ( | ndığını<br>gelecek                      | hanıza <u>g</u><br>da std.y<br>ktir. | <u>erek ya</u><br>/editep | <mark>e</mark> adre | esinize            |
|                       | Babi     | Başvu<br>aşvuru<br>Igilend | uru fori<br>inuz ta<br>lirme e | munu ç<br>mamla<br>-maili ç | ndığını<br>gelecek                      | hanıza <u>g</u><br>da std.y<br>ktir. | <u>erek ya</u><br>/editep | <mark>e</mark> adre | esinize            |
|                       | Ba<br>bi | Başvu<br>aşvuru<br>Igilend | uru fori<br>inuz ta<br>lirme e | munu ç<br>mamla<br>-maili ( | ndığını<br>gelecek                      | hanıza <u>g</u><br>da std.y<br>ktir. | <u>erek ya</u><br>/editep | oktur.<br>e adre    | esinize            |

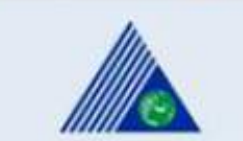

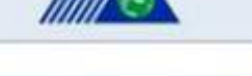

Main Paor

Exchange Programs

Application / List

#### UA Portalına yüklemek için <u>PDF formatında</u> bilgisayarınıza kaydediniz.

Exit

| Erasmus              | +  | Erasmus+ C         | tigoing   | Student Application Form      |                                |
|----------------------|----|--------------------|-----------|-------------------------------|--------------------------------|
| Form No: 1468        |    |                    |           |                               |                                |
| Personal Information |    |                    |           |                               |                                |
| First Name Last Name | 1  | Seher Akkuş        |           |                               |                                |
| Place Of Birth       | 1  | ÚSKÚDAR / 26.07    | 1997      |                               |                                |
| Gender               | 1  | Female             |           |                               |                                |
| ID number            | τ  | 32359905118        |           |                               |                                |
| Passport No.         | t  |                    |           |                               |                                |
| Faculty              | t, | Faculty of Econom  | is and A  | dministrative Sciences        |                                |
| Department           | 1  | Bachelor's Program | in Politi | cal Science and International | Relations                      |
| Class / GNO          | 1  | Year 2 (Sophomore  | / 2,81    | Student Number                | 20150503093                    |
| and the second       |    | 1411203-0          |           | 5267 (D.L)                    | seher akkusilistd veditere edu |

Başvurunuz tamamlanmıştır. Belge çıktısı alıp ofise teslim etmenize gerek yoktur.

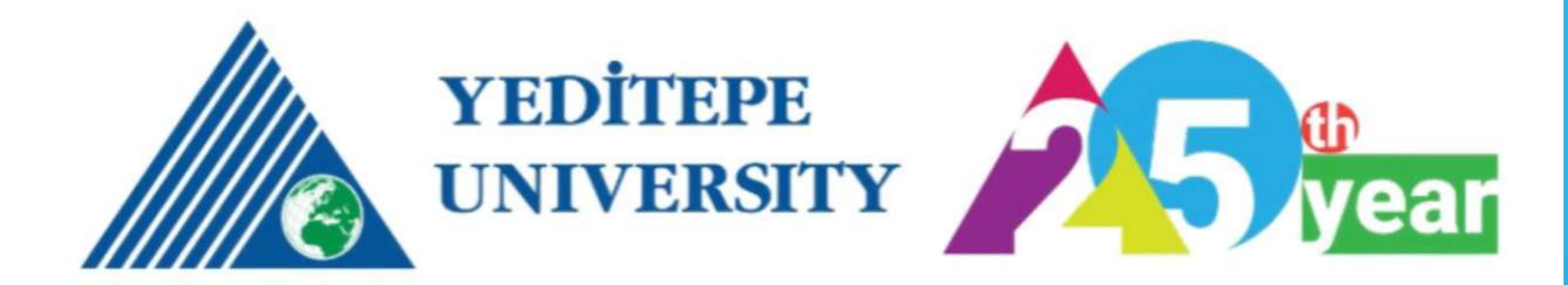

# INTERNATIONAL EXCHANGE AND COOPERATION OFFICE